# Procédure d'installation AnyDesk (macOS Ventura ->)

## Précautions :

- AnyDesk est un logiciel de prise en main à distance. Cet outil permet de se connecter à votre ordinateur depuis un autre ordinateur via internet. Une fois connecté, l'utilisateur à distance peut voir votre écran, contrôler vos logiciels et votre système comme s'il était assis devant l'ordinateur, à votre place
- Cela est utile pour faire du support informatique à distance, MAIS est également utilisé par des gens peu scrupuleux pour vous arnaquer. (Voir autre article à ce sujet)
- Ne donnez JAMAIS contrôle à votre ordinateur à une personne inconnue !

# Installation :

- 1. Télécharger AnyDesk :
  - Ouvrez votre navigateur web (Safari, Firefox, Chrome) et allez sur le site officiel d'<u>AnyDesk</u> : (<u>https://anydesk.com</u>).
  - Cliquez sur le bouton de téléchargement (souvent intitulé "Télécharger maintenant" ou similaire) pour obtenir la version macOS d'AnyDesk.

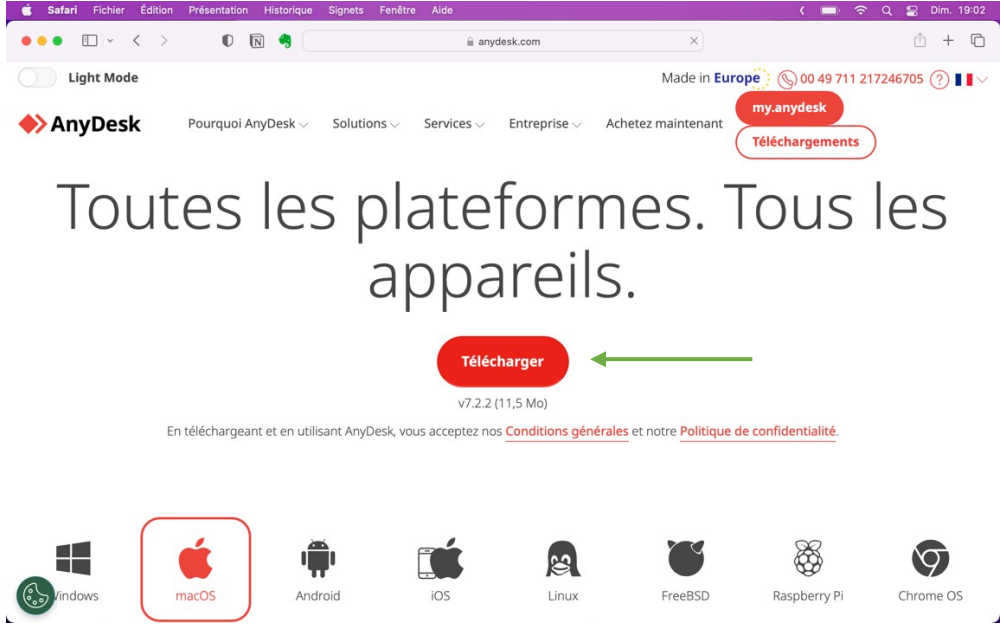

## 2. Ouvrir le fichier téléchargé :

- Une fois le téléchargement terminé, ouvrez le fichier `AnyDesk.dmg` situé généralement dans votre dossier Téléchargements.

| <           | >   | Téléchargements |  |
|-------------|-----|-----------------|--|
|             | Nom |                 |  |
| anydesk.dmg |     |                 |  |

- Une nouvelle fenêtre devrait s'ouvrir avec l'icône d'AnyDesk et une icône de dossier Applications.

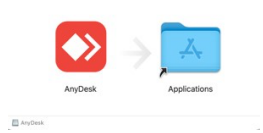

#### 3. Installer AnyDesk :

- Faites glisser l'icône d'AnyDesk vers le dossier Applications pour l'installer.
- Une fois le transfert terminé, ouvrez le dossier Applications et double-cliquez sur l'application AnyDesk pour l'exécuter.

#### 4. Première exécution et configuration :

 Lors de la première exécution, macOS peut afficher une fenêtre de sécurité vous demandant de confirmer l'ouverture de l'application téléchargée depuis Internet. Cliquez sur "Ouvrir".

| •••                                                          | Applications | AnyDesk » est une app téléchargée                                                                                                    |
|--------------------------------------------------------------|--------------|----------------------------------------------------------------------------------------------------|
| <ul> <li>Aide-mémoire</li> <li>Anaconda-Navigator</li> </ul> |              | d'Internet. Voulez-vous vraiment<br>Pouvrie?<br>Safari a téléchargé ce fichér aujourd'hú à 19/05.<br>Apple a effectué sure recherche de legiciés<br>maiveilisme et neva adtecté aucur. |
| 🔯 AnyDesk 🚽                                                  |              | Annuler Ouvrir                                                                                                    |

AnyDesk demande des autorisations pour accéder à certaines fonctionnalités du système.

ATTENTION : Nous ne pouvons pas vous aider tant que ces permissions ne sont pas données !

- Suivez les instructions à l'écran pour accorder les permissions. Cliquez sur les 3 boutons pour

| svoris | λ:                                                                                               | 000                                                                                          | Applications<br>System Permissions Status                                        | Les n<br>alerte     | cations « AnyDesk »<br>otifications peuvent inclure des<br>s, des sons et des pastilles d'icônes.                                                                                                    |
|--------|--------------------------------------------------------------------------------------------------|----------------------------------------------------------------------------------------------|----------------------------------------------------------------------------------|---------------------|----------------------------------------------------------------------------------------------------|
| -      | 🔸 🕘 🥥 En                                                                                         | Grant AnyDesk the required pe                                                                | rmissions for complete remote access fur                                         | nctionality         | (i) lew Détails                                                                                                    |
| 8      |                                                                                                  |                                                                                              | Screen Recording                                                                 |                     |                                                                                                    |
| 4      |                                                                                                  | • • • · E Soutyshier                                                                         | AnyDesk requires Screen Recording to show rem<br>your screen                     | te users            |                                                                                                    |
|        | Antonible Provide                                                                                | Comer Fand Fand Fand                                                                         | Open Screen Recording preferences                                                | Denied              |                                                                                                    |
| 8      | Actualités                                                                                       | 1 Constant & System 3                                                                        | Accessibility                                                                    |                     |                                                                                                    |
|        | Status AnyDesk                                                                                   |                                                                                              | AnyDesk requires Accessibility to allow remote u<br>mouse and keyboard.          | ers to control year |                                                                                                    |
|        | Vous utilisez la version<br>AnyDesk actuelle.                                                    | The survivages Advance. 7                                                                    | Request Accessibility                                                            | Denied              |                                                                                                    |
| L      |                                                                                                  | 2                                                                                            | Full Disk Access                                                                 |                     | Doivent être ver                                                                                                    |
|        |                                                                                                  |                                                                                              | AnyDesk requires Full Disk Access to access file:<br>computer for file transfer. | and folders on you  |                                                                                                    |
| -      |                                                                                                  | <ol> <li>Go to System Privacy preferences and click Lock icon to<br/>make changes</li> </ol> | Open Full Disk Access preferences                                                | Denied              |                                                                                                    |
|        | Aidez-nous à faire m<br>Avec votre autorisation, nou                                             | 2. Choose Screen Recording settings                                                          |                                                                                  |                     |                                                                                                    |
| Ŀ      | aimerions recueillir des don<br>les clients, les appareils et l<br>pour offrir l'amérience utili | 3. Click the AnyDesk checkbox to enable Screen Recording<br>permissions                      | Troubleshooting                                                                  |                     | Finance                                                                                                    |
|        | plus agréable possible.                                                                          |                                                                                              | Reset all permissions                                                            |                     |                                                                                                    |
| ~      | Autoriser la collecte<br>de données                                                              | Do not remind next time                                                                      |                                                                                  | Fermer              |                                                                                                    |
| Ľ      |                                                                                                  |                                                                                              |                                                                                  | al Service          | s (all genders)                                                                                                    |
| 614    |                                                                                                  |                                                                                              |                                                                                  |                     |                                                                                                    |
|        |                                                                                                  |                                                                                              |                                                                                  | maint damage        | and the state of the state of t |

- Dans le menu Pomme, choisissez les *Réglages Système > Sécurité et confidentialité > Confidentialité* pour autorisez AnyDesk à :
  - Enregistrer l'écran (dans *Enregistrement de l'écran*)
  - Contrôler votre Mac (dans Accessibilité)
  - Accéder au disque dur (dans *Accès complet au disque*)

| <ul> <li>Rechercher</li> <li>Se connecter avec votre identifiant Apple</li> <li>Wi-Fi</li> <li>Bluetooth</li> <li>Réseau</li> <li>VPN</li> <li>Notifications</li> <li>Son</li> <li>Concentration</li> </ul> | <ul> <li>Enregistrement de l'écran et des sons du système</li> <li>Enregistrement de l'écran et des sons du système</li> <li>Autoriser les applications ci-dessous à enregistrer le contenu de votre écran ainsi que l'audio, méme lors de l'utilisation d'autres applications.</li> <li>AnyDesk • • • •</li> <li>Enregistrement des sons du système uniquement</li> <li>Autoriser les applications ci-dessous à accéder aux sons de votre système et à les enregistrer.</li> <li>Aucun élément + • -</li> </ul> |                                                                                                    |
|----------------------------------------------------------------------------------------------------|----------------------------------------------------------------------------------------------------|----------------------------------------------------------------------------------------------------|
| <ul> <li>Temps d'écran</li> <li>Général</li> <li>Apparence</li> <li>Accessibilité</li> <li>Centre de contrôle</li> <li>Siri et Spotlight</li> <li>Confidentialité et sécurité</li> </ul>                    | System Permissions Status                                                                                                    | Unit of the set of the set of the |
| <text><list-item><list-item><list-item></list-item></list-item></list-item></text>                                                                                                    | ************************************                                                                                                    |                                                                                                    |

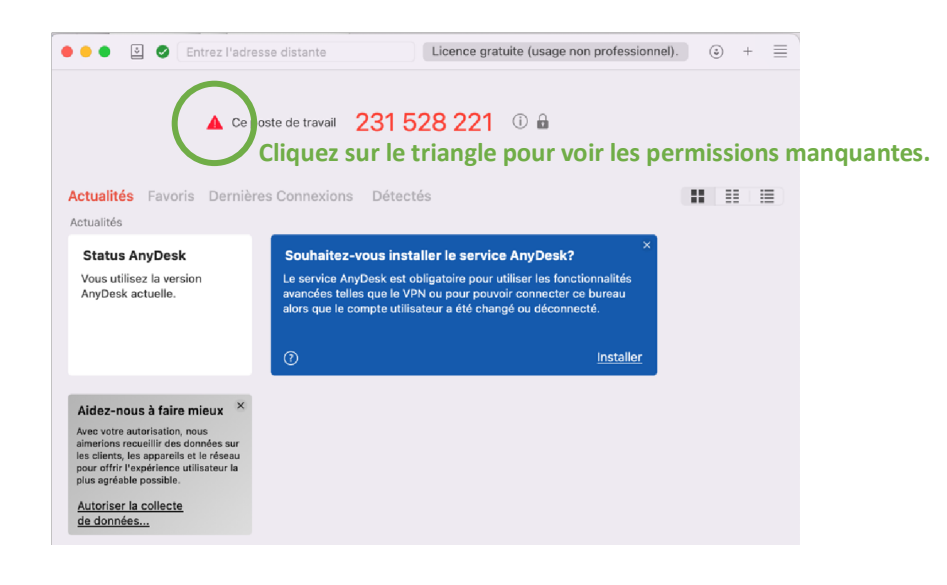

Important : Seulement lorsque le triangle n'est plus visible pourrons-nous vous aider à distance.

## 5. Configurer l'accès :

- AnyDesk vous donne un identifiant unique que vous pourrez utiliser pour permettre à d'autres de se connecter à votre Mac.

| 🗧 🗧 🔄 🥑 Entrez l'adre                         | esse distante                                                                                                    | Licence gratuite (usage nor | n professionnel).                                                                                                    | ٠ ،     | + = |
|-----------------------------------------------|----------------------------------------------------------------------------------------------------|-----------------------------|----------------------------------------------------------------------------------------------------|---------|-----|
| Actualités Favoris Demière                    | Ce poste de travail 1150 23                                                                                                    | <mark>6 081</mark>          |                                                                                                    | ==      |     |
|                                               | S CONTEXIONS Detectes                                                                                                    |                             |                                                                                                    | ==      |     |
| Status AnyDesk                                | Souhaitez-vous installer le ser                                                                                                    | vice AnyDesk?               | Aidez-nous à fair                                                                                                    | e mieux | , × |
| Vous utilisez la version<br>AnyDesk actuelle. | Le service AnyDesk est obligatoire pour utiliser les fonctionnalités<br>avancées telles que le VPN ou pour pouvoir connecter ce bureau<br>alors que le compte utilisateur a été changé ou déconnecté. |                             | Avec votre autorisation, nous<br>aimerions recueillir des données sur<br>les clients, les appareils et le réseau<br>pour ofrir l'expérience utilisateur la<br>plus agréable possible. |         |     |
|                                               | 0                                                                                                    | Installer                   | Autoriser la collecte<br>données                                                                                                    | e de    |     |

Vous êtes maintenant prêt à utiliser AnyDesk sur votre macOS Sonoma pour le contrôle à distance et l'assistance technique.